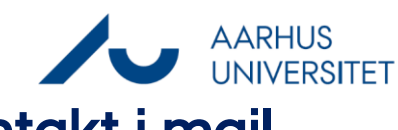

## Indsæt link til sag/dokument/kontakt i mail

Denne vejledning viser, hvordan du indsætter et link til en sag/dokument/kontakt i Workzone til en mail i Outlook. Metoden virker både i Classic og New Outlook.

| Fase                              | Forklaring                                                                                                    | Navigation            |
|-----------------------------------|----------------------------------------------------------------------------------------------------|-----------------------|
| Find sag/<br>dokument/<br>kontakt | Åbn Workzone:<br><u>https://workzone.uni.au.dk/app/client/</u><br>Søg efter den/de sager, dokumenter eller kontakter,<br>du ønsker at sende som link.                                                                                                    |                       |
| Links                             | Marker de ønskede sager, dokumenter eller<br>kontakter.<br>Vælg Del -> Kopier til udklipsholder.                                                                                                    | 1<br>2<br>3<br>4<br>4 |
| Indsæt links i<br>Mail            | <ul> <li>Åbn Outlook.</li> <li>Opret en ny mail.</li> <li>Sæt din cursor i mailen og tryk Ctrl+v (Windows) eller Cmd+v (Mac).</li> <li>Herefter indsættes links til de ønskede sager, dokumenter eller kontakter.</li> <li>Bemærk, kun en modtager, der har Workzoneadgang og indblik til de valgte sager, dokumenter eller kontakter, kan åbne dem.</li> </ul> |                       |